# Zusatzfelder-Sortierung für Gambio GX3

Benutzerhandbuch

## Inhaltsverzeichnis

| Installation der Zusatzfelder-Sortierung in Gambio            | 3 |
|---------------------------------------------------------------|---|
| Installation der Zusatzfelder-Sortierung in Ihrem Gambio-Shop | 3 |
| Zusatzfelder-Sortierung deinstallieren                        | 4 |
| Was passiert mit neuen Zusatzfeldern?                         | 6 |

# Installation der Zusatzfelder-Sortierung in Gambio

Online-Version: https://www.werbe-markt.de/installation-zusatzfelder-sortierung-in-gambio.php

Der Funktionsumfang des Moduls ist überschaubar. So bedarf es weniger über die Beschreibung der Zusatzfelder-Sortierung in Gambio hinausgehender Anwendungshinweise. Auch die Installation der Erweiterung ist denkbar einfach.

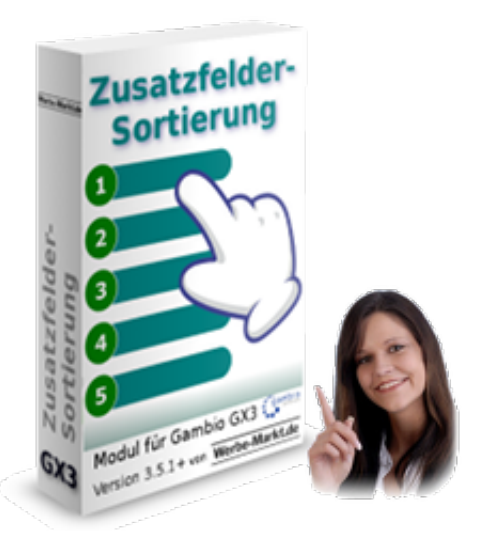

### Installation der Zusatzfelder-Sortierung in Ihrem Gambio-Shop

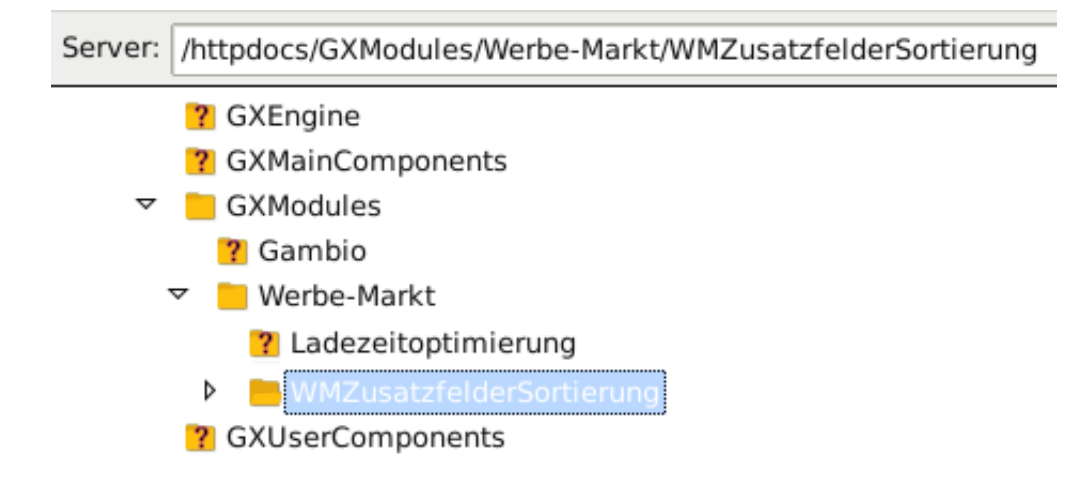

Wie bei allen unseren GX3-Erweiterungen gibt es natürlich auch für die Zusatzfelder-Sortierung die Möglichkeit, das <u>Gambio-Modul kostenlos von uns installieren</u> zu lassen. Aufgrund der dafür erforderlichen Übermittlung sensibler Daten schauen Sie sich aber bitte zunächst folgende Installationsanleitung an. Die Einrichtung ist wirklich kein Hexenwerk:

- 1. Download & Entpacken des Zip-Pakets gambio\_zusatzfelder\_sortierung.zip
- 2. Darin enthaltenes Verzeichnis Werbe-Markt via FTP-Programm in das GXModules-Verzeichnis Ihres Gambio-Shops auf den Server laden.

| Cache für Seitenausgabe leeren      | Ausführen |
|-------------------------------------|-----------|
| Cache für Modulinformationen leeren | Ausführen |

Wechseln Sie in den Webbrowser, melden Sie sich in Ihrem Gambio-Shop an und betreten Sie den Adminbereich:

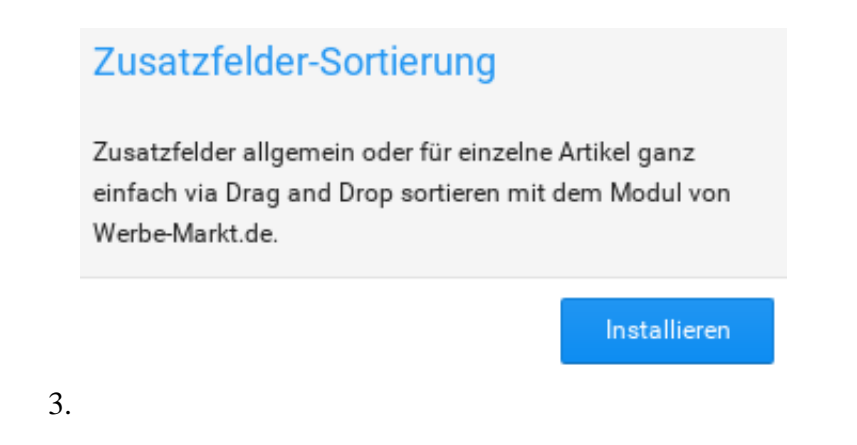

Leeren Sie unter *Toolbox* > *Cache* den *Cache für Modulinformationen*.

4. Wechseln Sie anschließend in den Menüpunkt *Module*. Hier finden Sie in der Auflistung verfügbarer Module den neuen Eintrag *Zusatzfelder-Sortierung*. Klicken Sie diesen an und betätigen anschließend in der rechten Spalte den *Installieren*-Button.

Nach Durchführung dieser 4 Schritte ist die Installation bereits abgeschlossen. Für die artikelspezifische Sortierung finden Sie nun einen *Sortieren*-Button in der Zusatzfelder-Box bei der Bearbeitung von Artikeln im Gambio-Backend. Diese benötigen Sie gegebenenfalls gar nicht, nachdem Sie die Standard-Reihenfolge der Zusatzfelder im neuen Menüpunkt *Artikel* > *Zusatzfelder-Sortierung* festgelegt haben.

## Zusatzfelder-Sortierung deinstallieren

| Modul WMZusatzfelderSortier |                    |  |  |
|-----------------------------|--------------------|--|--|
| Wollen Sie das Modul wirkli | ch deinstallieren? |  |  |
| Schließen                   | Deinstallieren     |  |  |

Auch das Entfernen der Erweiterung aus Ihrem Onlineshop ist denkbar unkompliziert. Um die Zusatzfelder-Sortierung zu deinstallieren, gehen Sie wie folgt vor:

- 1. Deinstallieren Sie die Zusatzfelder-Sortierung im Modul-Center des Gambio-Backends
- 2. Löschen Sie das Verzeichnis GXModules/Werbe-Markt/WMZusatzfelderSortierung mit Hilfe Ihres FTP-Programms
- 3. Leeren Sie im Gambio-Backend unter *Toolbox > Cache* den *Cache für Modulinformationen*.

| Server: /httpdocs/GXModules/Werbe-Markt                |                     |
|--------------------------------------------------------|---------------------|
| Dateiname                                              | Datei               |
| <mark>.</mark>                                         |                     |
| WMZusatzfelderSortierung                               |                     |
| 🗋 index.html                                           |                     |
| E Bestätigung erforderlich                             | $\uparrow$ $\times$ |
| Wirklich 1 Verzeichnis und dessen Inhalt vom Server lö | ischen?             |
| <u>N</u> ein                                           | <u> </u>            |
|                                                        |                     |
| 1 Verzeichnis ausgewählt.                              |                     |

Bitte beachten Sie, dass bereits durch Klick auf den *Deinstallieren*-Button (bzw. anschließender Bestätigung der Deinstallation) im Modul-Center sämtliche vorgenommenen Einstellungen zur Reihenfolge der Zusatzfelder verloren gehen! Wenn Sie die vorgenommenen Einstellungen vor der Deinstallation sichern möchten, fertigen Sie ein Backup dieser beiden Datenbank-Tabellen an:

1. wm\_zfs\_default

2. wm\_zfs\_products

#### Was passiert mit neuen Zusatzfeldern?

Was erwarten Sie, was mit neuen Zusatzfeldern passiert? Richtig: Sie reihen sich nach, also unterhalb der bereits zuvor bestehenden ein.

#### Erst speichern, dann sortieren

| Zusatzfelder |                  |   |                |   |  |  |  |
|--------------|------------------|---|----------------|---|--|--|--|
| I            | Bezeichnung      |   | Wert           |   |  |  |  |
|              | Autor            | : | Max Mustermann | Û |  |  |  |
|              | Erscheinungsjahr | : | 2019           | ⑪ |  |  |  |
|              | Seitenzahl       | : | 73             | ⑪ |  |  |  |
| Hinzufü      | gen <b>L</b>     |   |                |   |  |  |  |

Zu beachten gilt es lediglich, dass Sie neue Zusatzfelder in Gambio nicht zentral, sondern in einzelnen Artikeln anlegen. Damit Sie das neue Zusatzfeld an der gewünschten Position einfügen können, betätigen Sie zunächst den Speichern- bzw. Aktualisieren-Button. Erst nach Speicherung des neuen Feldes in der Datenbank greift der Sortieren-Button der Erweiterung auch für das neue Feld.

#### Standard vs. spezifisch

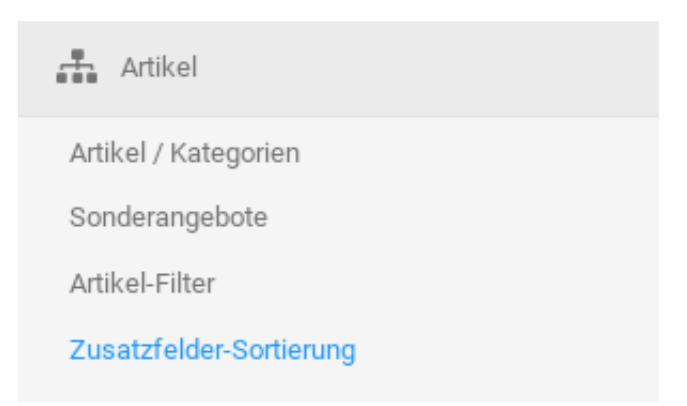

Naturgemäß haben Sie nach Anlegen eines neuen Zusatzfeldes die Gambio-Artikelverwaltung im Browser geöffnet. Die hierin vorgenommene Reihenfolgeänderung gilt ausschließlich für den gerade bearbeiteten Artikel.

Wenn Sie also das neu angelegte Zusatzfeld auch in weiteren Artikeln zu verwenden gedenken und dort dieselbe Reihenfolge wünschen, sollten Sie in den Menüpunkt *Zusatzfelder-Sortierung* wechseln.

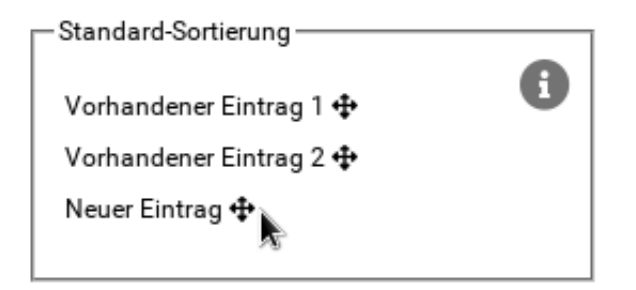

Hier finden Sie in der Box *Standard-Sortierung* an letzter Position den neuen Eintrag. Ziehen Sie ihn mit dem Mauszeiger an die gewünschte Position. An dieser befindet er sich dann sowohl für den zuletzt bearbeiteten, als auch für alle zukünftigen Artikel, bei denen ein Wert für das neue Zusatzfeld eingetragen ist.